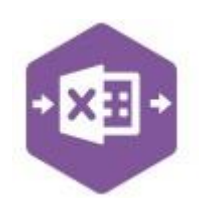

#### Introduction

The PL\_Cash function emulates the creation of payment and receipt transactions in the Sage

200 Purchase Ledger.

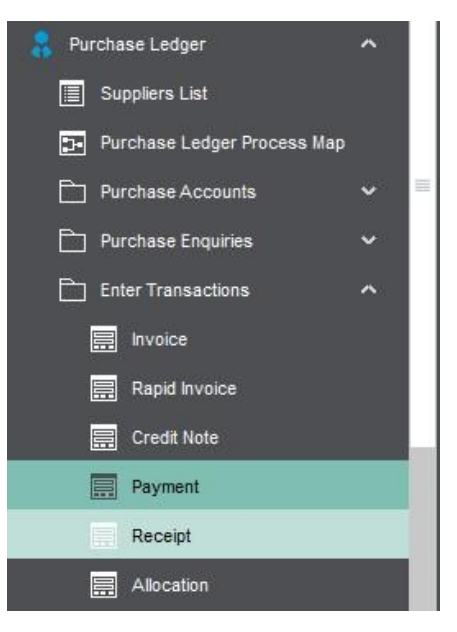

It includes a multiline template allowing multiple purchase payments and purchase receipts to be created in Sage 200 as either stand-alone transactions, or they can be allocated to outstanding invoices, credit notes or payments.

| 🗄 🍤 🖉      | - 🗣 📼      |                       |                              |                            |                |                                 |                   |                        |              |               |                 |                             |              | PLCa   | ash_Multiline1 | emplate.xl  | ax - Excel                |                |          |                     |                 |
|------------|------------|-----------------------|------------------------------|----------------------------|----------------|---------------------------------|-------------------|------------------------|--------------|---------------|-----------------|-----------------------------|--------------|--------|----------------|-------------|---------------------------|----------------|----------|---------------------|-----------------|
| File Home  | e Insert   | Draw                  | Page Layout                  | Formulas                   | Data           | Review                          | View              | Help                   | Excel Da     | ata Bridg     | ge 🤇            | ) Tell me                   | what y       | ou war | it to do       |             |                           |                |          |                     |                 |
| Designer   | Ad         | vanced *<br>Configura | Define Map<br>Browses Browse | Configure<br>Auto Browse I | Auto<br>Browse | Logged In<br>Logout<br>Connecti | Server<br>Config  | View<br>Audit<br>Audit | Sync<br>Data | Key<br>Fields | Work<br>Offline | Company<br>DraycirD<br>Data | y:<br>IemoDa | ta     | ,              | Validate    | Create<br>Cash<br>PL Cash | Auto-<br>Match | 0        |                     |                 |
| W6 *       | : ×        | √ f <sub>x</sub>      |                              |                            |                |                                 |                   |                        |              |               |                 |                             |              |        |                |             |                           |                |          |                     |                 |
| A          | B          | C D                   | E                            |                            | F              | G                               | н                 | 1                      |              | J             |                 | к                           | L            |        | м              |             | N                         |                | 0        | р                   | Q               |
|            |            | Excel<br>Data         | a Bric                       | lge                        |                | Purch<br>© Drayci               | Iase<br>r Ltd. 20 | <b>Led</b>             | lger         | Ca            | <u>sh</u>       |                             |              |        |                |             |                           |                |          |                     |                 |
| 2 Status C | achDof Da  | nk CashDa             | to funniarCo                 | do Daumon                  | Dessintly      | ad Maluo                        | Deferenc          | o Jodu                 | of Cott      | lomont        | Dies Cu         | rrongu (                    | Cuppli       | arl/al | AllocationD    |             | tion\/alug                | Croi           | un Du ID | DiltomDof           | Di Itom Ind Dof |
|            | asinter ba | 1                     | DON001                       | D D                        | mecerpui       | 2000                            | PACS              | e znun                 | ter sett     | lement        | Disc cu         | inency .                    | Supplie      | ervar  | Anocaciono     | atte Antota | ittorivatue               | GIU            | трвую    | PERemixer           | PEREINZINGKET   |
| 5          |            | 1                     | CHR001                       | R                          |                | 641                             | 003879            |                        | 1            |               |                 |                             |              |        |                |             |                           |                |          |                     |                 |
| 6          |            | 1                     | FOR001                       | P                          |                | 32.36                           | BACS              |                        |              |               |                 |                             |              |        |                |             | 32.3                      | 5              |          | 1578                | 000003274       |
| 7          |            | 1                     | SAZ001                       | P                          |                | 1950.5                          | BACS              |                        | T.           |               |                 |                             |              |        |                |             | 1339.                     | 5 A            |          | Order No 000003254  |                 |
| 8          |            | 1                     | SAZ001                       | P                          |                | 1950.5                          | BACS              |                        |              |               |                 |                             |              |        |                |             | 61                        | 1 A            |          | Order No 0000003254 |                 |
| 9          |            | 1                     | MOL001                       | Р                          |                | 282                             | BACS              |                        |              |               |                 | 17                          |              |        |                |             | 18                        | DB             |          | 789                 | 0000003279      |
| 10         |            | 1                     | MOL001                       | P                          |                | 282                             | BACS              |                        |              |               |                 |                             |              |        |                |             | 10                        | 2 B            |          | PO1505001           | 0000003323      |
| 11         |            | 1                     | PBT001                       | Р                          |                | 20000                           | BACS              |                        |              |               |                 |                             |              |        |                |             | 675.7                     | 2 C            |          | Order No 000003060  | PBT001 30/07/   |
| 12         |            | 1                     | PBT001                       | P                          |                | 20000                           | BACS              |                        |              |               |                 |                             |              |        |                |             | 4106.6                    | 3 C            |          | Order No 0000003119 |                 |
| 13         |            | 1                     | PBT001                       | Р                          |                | 20000                           | BACS              |                        |              |               |                 |                             |              |        |                |             | 4106.6                    | 3 C            |          | Order No 0000003149 |                 |
| 14         |            | 1                     | PBT001                       | P                          |                | 20000                           | BACS              |                        |              |               |                 |                             |              |        |                |             | 4106.6                    | 3 C            |          | Order No 0000003175 |                 |
| 15         |            | 1                     | PBT001                       | Р                          |                | 20000                           | BACS              |                        |              |               |                 |                             |              |        |                |             | 4106.6                    | зс             |          | Order No 0000003205 |                 |
| 16         |            | 1                     | PBT001                       | Р                          |                | 20000                           | BACS              |                        |              |               |                 |                             |              |        |                |             | 2897.7                    | 6 C            |          | Order No 0000003239 |                 |
| 17         |            | 1                     | JOH002                       | Р                          |                | 6879.33                         | BACS              |                        |              |               |                 |                             |              |        |                |             | 1615.3                    | 3 D            |          | Order No 0000002949 | JOH002_30/07/   |
| 18         |            | 1                     | JOH002                       | P                          |                | 6879.3                          | BACS              |                        |              |               |                 |                             |              |        |                |             | 526                       | 4 D            |          | Order No 0000003004 |                 |
| 19         | 1          | 1                     | JOH002                       | Р                          |                | 2259.3                          | BACS              |                        |              |               |                 |                             |              |        |                |             | 1436.7                    | 9 E            |          | Order No 0000003004 |                 |
| 20         |            | 1                     | JOH002                       | Р                          |                | 2259.3                          | BACS              |                        |              |               |                 |                             |              |        |                |             | 822.                      | 5 E            |          | Order No 0000003030 |                 |
| 21         | · · ·      | 1                     | ATL001                       | Р                          |                | 7000                            | BACS              |                        |              |               |                 |                             |              |        |                |             | 6869.74                   | 4              |          | 0030391             | 0000003338      |

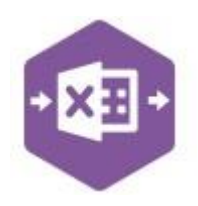

#### **Field Mappings**

The field mappings are controlled within the **Designer** button in the Excel Data Bridge tab.

| 2↓ 🖾                                                                                                    |                                                                                         |
|----------------------------------------------------------------------------------------------------|-----------------------------------------------------------------------------------------|
| AutoMatch                                                                                                    | - N.                                                                                    |
| AutoMatch_PLItemRefe                                                                                                    |                                                                                         |
| AutoMatch_PLItemSec                                                                                                    | c                                                                                       |
| AutoMatch_PLItemType                                                                                                    | E                                                                                       |
| AutoMatch_TranEndDa                                                                                                    | e                                                                                       |
| AutoMatch_TranStartD                                                                                                    | ē                                                                                       |
| Bank Charges                                                                                                    | 200<br>- 50                                                                             |
| BankChargeCode                                                                                                    |                                                                                         |
| BankChargeCostCentre                                                                                                    | e                                                                                       |
| BankChargeDepartmer                                                                                                    | 1                                                                                       |
| BankChargeNarrative                                                                                                    |                                                                                         |
| BankChargeValue                                                                                                    |                                                                                         |
| TransactionAnalysisCo                                                                                                    | 3                                                                                       |
| BrowseResults                                                                                                    |                                                                                         |
| BrowseResults1                                                                                                    |                                                                                         |
| BrowseResults2                                                                                                    |                                                                                         |
| BrowseResults3                                                                                                    |                                                                                         |
| BrowseResults4                                                                                                    |                                                                                         |
| BrowseResults5                                                                                                    |                                                                                         |
| Information                                                                                                    |                                                                                         |
| CashReference                                                                                                    | CashReference                                                                           |
| Status                                                                                                    | Status                                                                                  |
| PLCash Detail                                                                                                    | a i si den son                                                                          |
| AllocationValue                                                                                                    | AllocationValue                                                                         |
| GroupBvID                                                                                                    | GroupByID                                                                               |
| PLItemReference                                                                                                    | PLItemReference                                                                         |
| PLItemSecondReference                                                                                                    | PLitemSecondReference                                                                   |
| PLCash Header                                                                                                    |                                                                                         |
| AccountCode                                                                                                    |                                                                                         |
| AllocationDate                                                                                                    | AllocationDate                                                                          |
| BankAccountNumber                                                                                                    | BankAccount Number                                                                      |
| CashDate                                                                                                    | CashDate                                                                                |
| Company                                                                                                    |                                                                                         |
| CostCentre                                                                                                    |                                                                                         |
| Currency                                                                                                    | Currency                                                                                |
| Department                                                                                                    |                                                                                         |
| ExchangeBate                                                                                                    |                                                                                         |
| PaymentReceintIndicat                                                                                                    | Payment Receipt Indicato                                                                |
|                                                                                                    | Receipt Value                                                                           |
| Receint/alue                                                                                                    | Theorem the terms                                                                       |
| ReceiptValue<br>Reference                                                                                                    | Reference                                                                               |
| Receipt/alue<br>Reference<br>SecondReference                                                                                                    | Reference<br>SecondReference                                                            |
| Receipt/alue<br>Reference<br>SecondReference                                                                                                    | Reference<br>SecondReference<br>SettlementDiscountValue                                 |
| ReceiptValue<br>Reference<br>SecondReference<br>SettlementDiscountVal<br>SupplierCode                                                                 | Reference<br>SecondReference<br>SettlementDiscountValu                                  |
| ReceiptValue<br>Reference<br>SecondReference<br>SettlementDiscountVal<br>SupplierCode                                                                 | Reference<br>SecondReference<br>SettlementDiscountValu<br>SupplierCode                  |
| ReceiptValue<br>Reference<br>SecondReference<br>SettlementDiscountVal<br>SupplierCode<br>SupplierValue                                                | Reference<br>SecondReference<br>SettlementDiscountValu<br>SupplierCode<br>SupplierValue |
| ReceiptValue<br>Reference<br>SecondReference<br>SettlementDiscountVal<br>SupplierCode<br>SupplierValue<br>Setting<br>ReduceCredit                     | Reference<br>SecondReference<br>SettlementDiscountValu<br>SupplierCode<br>SupplierValue |
| ReceiptValue<br>Reference<br>SecondReference<br>SettlementDiscountVal<br>SupplierCode<br>SupplierValue<br>Setting<br>ReduceCredit<br>WriteOffDiscount | Reference<br>SecondReference<br>SettlementDiscountValu<br>SupplierCode<br>SupplierValue |

The **AutoMatch** section allows transactions being selected via Auto Match to be filtered upon when allocation values are unknown.

The **Bank Charges** section contains fields that can be mapped to allow bank charges to be entered for foreign bank accounts in Sage 200.

The **BrowseResults** section contains five spare fields, not mapped to Sage 200, used to display browse result information.

The **Information** section contains Excel Data Bridge specific fields, populated once a transaction is created in Sage 200.

The **PLCash Detail** section shows the available Sage 200 fields for allocations in the left-hand column.

If an entry appears in the right-hand column, it means the Sage 200 field is mapped to a cell, or range of cells in the Excel worksheet

The **PLCash Header** section shows the available Sage 200 fields for the purchase payment/receipt header details in the left-hand column.

Again, if an entry appears in the right-hand column, it means the Sage 200 field is mapped to a cell, or range of cells in the worksheet.

The **Settings** section controls how any overpayments of purchase payments/receipts are handled.

An explanation of the property selected is shown at the bottom of the Designer window.

**NOTE** - These default mappings can be amended to suit your business requirement and will be explained later in the document.

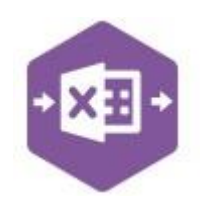

### **Multiline Template**

Columns A – M in the template represent the header fields of the purchase payment / receipt.

| 1  | A<br>+ X  | B       | c<br>E)<br>D | ⊳<br>cel<br>ata | Brido        | F<br>Je ©         | G<br>Urcl<br>Drayci  | н<br><b>nase l</b><br>r Ltd. 202 | .edg   | er Cash        | к        | L           | Μ              |
|----|-----------|---------|--------------|-----------------|--------------|-------------------|----------------------|----------------------------------|--------|----------------|----------|-------------|----------------|
| 1  |           |         |              |                 |              |                   |                      |                                  |        |                |          |             |                |
| 2  | Biermanne |         |              |                 |              |                   | Contraction and Con- |                                  |        |                | -        |             |                |
| 3  | Status    | CashRef | Bank         | CashDate        | SupplierCode | PaymentReceiptInd | Value                | Reference                        | 2ndRef | SettlementDisc | Currency | SupplierVal | AllocationDate |
| 4  |           |         | 1            |                 | DON001       | P                 | 3900                 | BACS                             |        |                |          |             |                |
| 5  |           |         | 1            |                 | CHR001       | R                 | 641                  | 003879                           |        |                |          |             |                |
| 6  |           | -       | 1            |                 | FOR001       | P                 | 32.36                | BACS                             |        |                |          |             |                |
| 7  |           |         | 1            |                 | SAZ001       | Р                 | 1950.5               | BACS                             |        |                |          |             |                |
| 8  |           |         | 1            |                 | SAZ001       | Р                 | 1950.5               | BACS                             |        |                |          |             |                |
| 9  |           |         | 1            |                 | MOL001       | Р                 | 282                  | BACS                             |        |                |          |             |                |
| 10 |           |         | 1            |                 | MOL001       | Р                 | 282                  | BACS                             |        |                |          |             |                |
| 11 |           |         | 1            |                 | PBT001       | Р                 | 20000                | BACS                             |        |                |          |             |                |
| 12 |           |         | 1            |                 | PBT001       | Р                 | 20000                | BACS                             |        |                |          |             |                |
| 13 |           |         | 1            |                 | PBT001       | Р                 | 20000                | BACS                             |        |                |          |             |                |
| 14 |           |         | 1            |                 | PBT001       | Р                 | 20000                | BACS                             |        |                |          |             |                |
| 15 |           |         | 1            |                 | PBT001       | Р                 | 20000                | BACS                             |        |                |          |             |                |
| 16 |           |         | 1            |                 | PBT001       | P                 | 20000                | BACS                             |        |                |          |             |                |
| 17 |           |         | 1            |                 | JOH002       | Р                 | 6879.33              | BACS                             |        |                |          |             |                |
| 18 |           |         | 1            |                 | JOH002       | Р                 | 6879.3               | BACS                             |        |                |          |             |                |
| 19 |           |         | 1            |                 | JOH002       | Р                 | 2259.3               | BACS                             |        |                |          |             |                |
| 20 |           |         | 1            |                 | JOH002       | P                 | 2259.3               | BACS                             |        |                |          |             |                |
| 21 |           |         | 1            |                 | ATL001       | Р                 | 7000                 | BACS                             |        |                |          |             |                |

**Columns N - Q** in the template represent the **allocation fields** for the purchase payment / receipt.

| N               | 0         | P                   | Q              |
|-----------------|-----------|---------------------|----------------|
| AllocationValue | GroupByID | PLItemRef           | PLItem2ndRef   |
|                 | -         |                     |                |
| 32.36           |           | 1578                | 0000003274     |
| 1339.5          | Α         | Order No 000003254  |                |
| 611             | A         | Order No 0000003254 |                |
| 180             | В         | 789                 | 0000003279     |
| 102             | В         | PO1505001           | 0000003323     |
| 675.72          | С         | Order No 0000003060 | PBT001_30/07/2 |
| 4106.63         | С         | Order No 0000003119 |                |
| 4106.63         | С         | Order No 0000003149 |                |
| 4106.63         | С         | Order No 0000003175 |                |
| 4106.63         | С         | Order No 000003205  |                |
| 2897.76         | С         | Order No 0000003239 |                |
| 1615.33         | D         | Order No 0000002949 | JOH002_30/07/  |
| 5264            | D         | Order No 0000003004 |                |
| 1436.79         | E         | Order No 0000003004 |                |
| 822.5           | E         | Order No 0000003030 |                |
| 6869.74         |           | 0030391             | 0000003338     |

The table below explains the purpose of each of the fields available to the worksheet: -

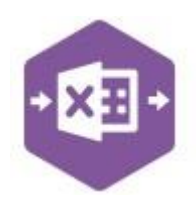

| Status                  |                                                                                                    |
|-------------------------|----------------------------------------------------------------------------------------------------|
|                         | Populated when selecting either the Validate or Create Cash                                                                                                    |
|                         | buttons on the Excel Data Bridge ribbon.                                                                                                    |
|                         | The default status on a successful validation will be Pending                                                                                                    |
|                         | The default status on a successful creation will be Processed                                                                                                    |
|                         | When attempting to post to Sage 200, the status field should either                                                                                                    |
|                         | be cleared, or display a status of <b>Pending</b> . Any other data entered in                                                                                                    |
|                         | this field will prevent the transaction being created in Sage 200.                                                                                                    |
|                         | Should an error be returned in this cell when attempting to post, it will appear in <b>red</b> . The error should be corrected in the worksheet, and the status field cleared before attempting to post again. |
| CashRef                 | Deputeted on a successful transaction creation in Sage 200. The                                                                                                    |
|                         | Fopulated on a successful transaction creation in Sage 200. The                                                                                                    |
|                         |                                                                                                    |
|                         | The number returned in this field enables traceability of the transaction in Sage 200.                                                                                                    |
| Company                 | Select a Sage 200 company from the drop-down list to allow                                                                                                    |
|                         | transactions to be created across several Sage 200 companies.<br>Data entered here will take priority over the company selection from<br>the Excel Data Bridge ribbon.                                         |
| Bank                    | Enter the Sage 200 Bank Account Code in this field by either typing it in manually or browsing your Sage 200 data by right clicking on the                                                                     |
|                         | cell and selecting Excel Data Bridge Browse.                                                                                                    |
| CashDate                | Enter the date of the purchase payment/receipt or leave the cell blank to post using today's date.                                                                                                    |
| SupplierCode            | Enter the Sage 200 Supplier Account Reference in this field by either typing it in manually or browsing your Sage 200 data.                                                                                    |
| PaymentReceiptIndicator | Advises Excel Data Bridge whether the transaction being posted is a                                                                                                    |
|                         | payment, or a receipt.                                                                                                    |
|                         | Enter <b>P</b> to create a purchase payment in Sage 200 (or leave                                                                                                    |
|                         | cell blank)                                                                                                    |
|                         | • Enter <b>R</b> to create a purchase receipt in Sage 200                                                                                                    |

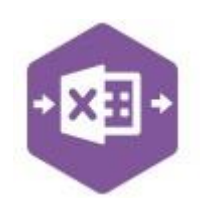

| Value              | Enter the value of the purchase payment/receipt in this field.                                                                                                    |
|--------------------|----------------------------------------------------------------------------------------------------|
| Reference          | Enter the reference for the purchase payment/receipt in this field.                                                                                                    |
| 2ndReference       | Enter any additional reference for the purchase payment/receipt in this field.                                                                                                    |
| SettlementDiscount | Enter the value of any settlement discount being taken in this field.                                                                                                    |
| Currency           | Enter the currency code of the transaction <b>(only if different to the</b><br><b>Supplier default currency).</b> Leave cell blank to use default<br>currency.                                                        |
| SupplierValue      | Enter the value of the transaction in Supplier's currency (only if different to the Supplier default currency).                                                                                                    |
| AllocationDate     | Enter the allocation date for the purchase payment/receipt (or leave blank to allocate using today's date).                                                                                                    |
| AllocationValue    | Enter the allocation value for the purchase payment/receipt ( <i>not required when using Auto-Match</i> – <i>see page 10</i> )                                                                                        |
| GroupByID          | IMPORTANT - See section for Group By ID on page 11                                                                                                    |
| PLItemRef          | Browse on <i>either</i> this cell <i>or</i> PLItem2ndRef cell to view a list of<br>unallocated transactions in Sage 200 to allocate the payment/receipt<br>to.<br>The PLItem2ndRef cell will be updated on selection. |
| PLItem2ndRef       | Browse on <i>either</i> this cell <i>or</i> PLItemRef cell to view a list of<br>unallocated transactions in Sage 200 to allocate the payment/receipt<br>to.<br>The PLItemRef cell will be updated on selection.       |

#### **Creating Transactions**

Excel Data Bridge offers flexibility when creating data in Sage 200. The following examples will be explained in this document: -

- · Creating stand-alone (unallocated) payments and receipts
- Creating payments and manually allocating to outstanding invoice transactions
   Copyright of Draycir Ltd
   Version 1.0

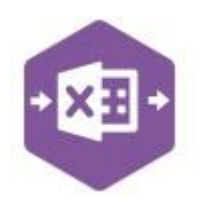

Using Auto Match to allow Excel Data Bridge to populate allocation details
 Handling overpayments of purchase payments

#### **Stand-alone Payments and Receipts**

Excel Data Bridge allows purchase payments and receipts to be created in Sage 200 to be allocated against outstanding purchase invoices and credit notes/payments at a later date.

This example shows both a **Purchase Payment** and **Purchase Receipt** entered for two different Sage 200 suppliers. When creating stand-alone purchase payments / purchase receipts, just enter the required data up to the **Settlement Discount** column, ignoring any columns further to the right.

Once you have entered your purchase payment/receipt data in the template, you have the following options: -

 Validate (optional) – will run the data through a validation check and result in a status of Pending, if successful. If validation is unsuccessful, an error will be returned in red. This

| 3 | Status | CashRef | Bank | CashDate | SupplierCode | PaymentReceiptIndicator | Value | Reference | 2ndReference | SettlementDiscount |
|---|--------|---------|------|----------|--------------|-------------------------|-------|-----------|--------------|--------------------|
| 4 |        |         | 1    |          | DON001       | P                       | 3900  | BACS      |              |                    |
| 5 |        |         |      |          |              |                         |       |           |              |                    |
| 6 |        |         | 1    |          | CHR001       | R                       | 641   | 003879    |              |                    |
| - | -      |         |      |          |              |                         |       |           |              |                    |

error must be rectified, and the error cleared from the status field before either validating again or selecting to Create Cash.

Create Cash – will attempt to create the transactions in Sage 200. This process also performs a full Sage validation check. If successful, the status cells will change to Processed, and the CashRef cells will be populated with the transaction numbers assigned in Sage 200 to enable the transactions to be traced.

The transactions can then be traced in Sage 200. The **CashRef** returned against each transaction in Excel Data Bridge will appear in the **URN** column for the transaction in Sage 200.

| 3 | Status    | CashRef | Bank | CashDate | SupplierCode | PaymentReceiptIndicator | Value | Reference | 2ndReference | SettlementDiscount |
|---|-----------|---------|------|----------|--------------|-------------------------|-------|-----------|--------------|--------------------|
| 4 | Processed | 27077   | 1    |          | DON001       | P                       | 3900  | BACS      |              |                    |
| 5 |           |         |      |          |              |                         |       |           |              |                    |
| 6 | Processed | 27078   | 1    |          | CHR001       | R                       | 641   | 003879    |              |                    |

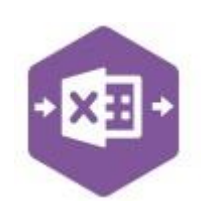

#### **Purchase Payment**

| upplier Detai                 | ils                                 |                   |           |        |                  |                      |             |                         |          |     |    |     |
|-------------------------------|-------------------------------------|-------------------|-----------|--------|------------------|----------------------|-------------|-------------------------|----------|-----|----|-----|
| ode:                          | DON001                              | ✓ Addr            | ess:      | Mitche | lls Yard, Quarry | y Road, Doncaster, S | outh Yorksl | nire, DN10 5MC, Great I | Britain  |     |    |     |
| nort name:                    | Donaldso                            | ✓ Credi           | it limit: | e      | 20000.00         |                      |             |                         |          |     |    |     |
| stcode:                       | DN10 5MC                            | ✓ Balar           | nce:      | £      | 0.00             |                      |             |                         |          |     |    |     |
| accounter a subsection of the | No. of Concession, Name             |                   |           |        | 1415             |                      | Status      | Memo   User             | Source   |     | 11 | 101 |
| Trans. T                      | ype   Trans. Date                   | Reference         | 2nd Ref.  |        | value            | Allocated   duery    |             |                         |          |     | u  | R   |
| Trans. T<br>Paymer            | Type   Trans. Date<br>nt 01/02/2022 | Reference<br>BACS | 2nd Ref.  |        | -3900.00         | 0.00                 |             | Admin                   | Purchase | 2/2 | 27 | 07  |

#### **Purchase Receipt**

| upplier Details         ode:       [CHR001 ♥ Address:       34 Bridge Street, Stockport, Cheshire, SK1 5AM, Great Britain         nort name:       Chrome ♥ Credit limit:       €       20000.00         sstcode:       SK1 5AM       ♥ Balance:       €       0.00         rrrent       Historical         Trans. Type       Trans. Date       Reference       2nd Ref.       Value       Allocated       Query       Status       Memo       User       Source       URN         Receipt       01/02/2022       003879       641.00       0.00       Admin       Purchase       27078         Payment       07/01/2015       CHR001       -6217.34       -5576.34       Part       User 3       Purchase       3204 | Supplier Irans                                       | action Enquiry for C                         | Throme D | ecor Wholesa      | le   |          |                   |                           |                    |               |                    | 1110040 | 3 <b>—</b> 3 |            |
|----------------------------------------------------------------------------------------------------|------------------------------------------------------|----------------------------------------------|----------|-------------------|------|----------|-------------------|---------------------------|--------------------|---------------|--------------------|---------|--------------|------------|
| upplier Details<br>ode: LHR001 ✓ Address: 34 Bridge Street, Stockport, Cheshire, SK1 5AM, Great Britain<br>nort name: Chrome ✓ Credit limit: £ 20000.00<br>ostcode: SK1 5AM ✓ Balance: £ 0.00<br>Irrent Historical<br>Transactions<br>Irrans. Type Irrans. Date Reference 2nd Ref. Value Allocated Query Status Memo User Source URN<br>Receipt 01/02/2022 003879 641.00 0.00 Admin Purchase 27078<br>Payment 07/01/2015 CHR0016217.34 -5676.34 Part User 3 Purchase 3204                                                                                                    |                                                      |                                              |          |                   |      |          |                   |                           |                    |               |                    |         | ۳            | *          |
| ode:       CHR001       Address:       34 Bridge Street, Stockport, Cheshire, SK1 5AM, Great Britain         hort name:       Chrome       Credit limit:       £       20000.00         pstcode:       SK1 5AM       Balance:       £       0.00         urrent       Historical       Balance:       £       0.00         Transactions       Image:       Yalue       Allocated       Query       Status       Memo       User       Source       URN         Receipt       01/02/2022       003879       641.00       0.00       Admin       Purchase       27078         Payment       07/01/2015       CHR001       -6217.34       -5576.34       Part       User 3       Purchase       3204                     | upplier Detail                                       | Is                                           |          |                   |      |          |                   |                           |                    |               |                    |         |              |            |
| hort name: Chrome  Credit limit: £ 20000.00 Sstcode: SK1 5AM  Balance: £ 0.00  Transactions  Trans. Type Trans. Date Reference 2nd Ref. Value Allocated Query Status Memo User Source URN Receipt 01/02/2022 003879 641.00 0.00 Admin Purchase 27078 Payment 07/01/2015 CHR0016217.34 -5576.34 Part User 3 Purchase 3204                                                                                                    | ode:                                                 | CHR001                                       | ~        | Address:          |      | 34 Bridg | ge Street, Sto    | ckport, Cheshire, SK1     | 5AM, Great Britain |               |                    |         |              |            |
| astcode: SK1 5AM ♥ Balance: £ 0.00  urrent Historical  Transactions  ITrans. Type   Trans. Date   Reference   2nd Ref.   Value   Allocated   Query   Status   Memo   User   Source   URN Receipt 01/02/2022 003879 641.00 0.00 Admin Purchase 27078 Payment 07/01/2015 CHR0016217.34 -5576.34 Part User 3 Purchase 3204                                                                                                    | nort name:                                           | Chrome                                       | *        | Credit limit:     | £    |          | 20000.00          |                           |                    |               |                    |         |              |            |
| Image: status         Image: status         Memo         User         Source         URN           Receipt         01/02/2022         003879         641.00         0.00         Admin         Purchase         27078           Payment         07/01/2015         CHR001         -6217.34         -5576.34         Part         User 3         Purchase         3204                                                                                                    | ostcode:                                             | SK1 5AM                                      | *        | Balance:          | £    |          | 0.00              |                           |                    |               |                    |         |              |            |
| Receipt         01/02/2022         003879         641.00         0.00         Admin         Purchase         27078           Payment         07/01/2015         CHR001         -6217.34         -5576.34         Part         User 3         Purchase         3204                                                                                                    | urrent Histori                                       | cal                                          |          |                   |      |          |                   |                           |                    |               |                    |         |              |            |
| Payment 07/01/2015 CHR0016217.34 -5576.34 Part User 3 Purchase 3204                                                                                                    | urrent Histori<br>Transaction<br>Trans. T            | ical<br>s<br>ype   Trans. Date               | Refe     | rence 2nd         | Ref. |          | Value             | Allocated Query           | Status Memo        | User          | Source             |         | U            | IRN        |
|                                                                                                    | urrent Histori<br>Transaction<br>Trans. T<br>Receipt | ical<br>s<br>ype   Trans. Date<br>01/02/2022 | Refe     | rence   2nd<br>79 | Ref. |          | Value  <br>641.00 | Allocated   Query<br>0.00 | Status   Memo      | User<br>Admin | Source<br>Purchase | ti<br>I | U<br>27      | IRN<br>078 |

When creating stand-alone purchase payments and receipts, the allocation drilldowns in the transaction enquiry screen will be *empty*; any allocations must be completed *manually* in Sage 200.

#### **Payments with Manual Allocations**

Excel Data Bridge can create purchase payments in Sage 200 and **allocate** them against outstanding purchase invoices at the same time.

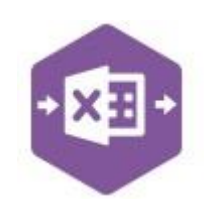

In addition to completing required data in columns C - L, data can be entered in columns M - Q to state which transactions should be allocated to the payment.

#### Payment with single allocation

This example shows a purchase payment with the allocation value cell completed.

Excel Data Bridge now needs to know which transactions to allocate to upon posting to Sage 200. Browse on *either* the **PLItemRef** or **PLItem2ndRef** cells to browse outstanding invoices for

| ank | CashDate | SupplierCode | PaymentReceiptIndicator | Value | Reference | 2ndRef | SettlementDisc | Currency | SupplierValue | AllocationDate | AllocationValue |
|-----|----------|--------------|-------------------------|-------|-----------|--------|----------------|----------|---------------|----------------|-----------------|
| 1   |          | FOR001       | Р                       | 32.36 | BACS      |        |                |          |               |                | 32.3            |
|     |          |              |                         |       |           |        |                |          |               |                |                 |

the supplier. The example below shows only a single invoice available to allocate to the payment.

|        |            | 1            | FOR001     | P           | _         | 32.36 BACS |            |          |           |         |       | 32.36       |          |      |   |
|--------|------------|--------------|------------|-------------|-----------|------------|------------|----------|-----------|---------|-------|-------------|----------|------|---|
| Browse |            |              |            |             |           |            |            |          |           |         |       |             |          | - C  | J |
| Submit | Select All | Deselect All | Cancel     | Insert Rows |           |            |            |          |           |         |       |             |          |      |   |
| 11     | Code       | Credit Limit | Short Name | Balance     | Indicator | Туре       | Trans Date | Due Date | Reference | 2nd Ref | Value | Outstanding | Discount | Quer | , |
|        |            |              |            |             |           |            |            |          |           |         |       |             |          |      |   |

Once the invoice allocation has been selected the **PLItemRef** and **PLItem2ndRef** cells will update.

| AllocationValue | GroupByID | PLItemRef | PLItem2ndRef |
|-----------------|-----------|-----------|--------------|
| 32.36           |           | 1578      | 0000003274   |

Click **Create Cash** and make a note of the **CashRef** returned to trace the transaction in Sage 200. The **CashRef** returned in Excel Data Bridge appears in the **URN** column for the payment, and the allocation details can be found in the **Allocation Session** drilldown.

| upplier Details    |          |          |                   |              |        |                   |                |          |           |            |               |          |         |
|--------------------|----------|----------|-------------------|--------------|--------|-------------------|----------------|----------|-----------|------------|---------------|----------|---------|
| ide:               | FOR001   |          | ✓ Addr            | ess:         | Ur     | nits 4-5 Klondike | Bus Centre, Le | eehan Ro | ad, Londo | n, SE8 9A\ | W, Great Brit | ain      |         |
| ort name:          | Formica  |          | ✓ Cred            | it limit:    | £      | 20000.0           | 0              |          |           |            |               |          |         |
| stcode:            | SE8 9AV  | v        | ✓ Balar           | ice:         | £      | 0.0               | 0              |          |           |            |               |          |         |
|                    |          |          |                   |              |        |                   |                |          |           |            |               |          |         |
|                    |          |          |                   |              |        |                   |                |          |           |            |               |          |         |
| rrent Historical   |          |          |                   |              |        |                   |                |          |           |            |               |          |         |
| Transactions       |          |          |                   |              |        |                   |                |          |           |            |               |          |         |
| Trans, Type        | Trans    | . Date 🔫 | Reference         | 2nd Ref.     | 1      | Value             | Allocated      | Query    | Status    | Memo       | User          | Source   | URN     |
| Payment            | 16/02    | 2022     | BACS              |              |        | -32.36            | -32.36         |          | Full      |            | Admin         | Purchase | 27079   |
| Invoice            | 01/10    | /2018    | 1578              | 0000003      | 274    | 32.36             | 32.36          |          | Full      |            | Admin         | POP      | 27051   |
| Invoice            | 13/10    | 2016     | Order No 0        |              |        | 0.00              | 0.00           |          |           |            | User 3        | POP      | 24507   |
| Invoice            | 06/10    | 2016     | Order No 0        | 2            |        | 0.00              | 0.00           |          |           |            | User 3        | POP      | 24341   |
| Invoice            | 06/10    | 2016     | Order No 0        |              |        | 0.00              | 0.00           |          |           |            | User 3        | POP      | 24372   |
| Chaur autotandi    | na only  | Ha       | vinum ourshor.    | ftranssti    |        | diaplay: 1        | 00             |          |           |            |               |          |         |
| _ Show outstand    | ing only | ma       | Killuti tiumber 1 | Ji transacti | 115 10 | dispidy.          |                |          | _         | _          | _             |          |         |
| Allocation Session | on Deta  | il       |                   |              |        |                   |                |          |           |            |               |          |         |
| Select drilldown:  |          | User     | Sou               | rce          | 1      | URN               | Date Allocated | Туре     | 9         | Refer      | ence          | Value    | Allocat |
| Allocation Session | • •      | Admin    | Pur               | chase        |        | 27079             | 16/02/2022     | Pay      | ment      | BACS       | 5             | -32.36   | -32     |
|                    |          | Admin    | POI               | -            |        | 27051             | 16/02/2022     | Invo     | nice      | 1578       |               | 32 36    | 32      |

#### Payment with multiple allocations

This example shows another purchase payment to be manually allocated.

No. 1

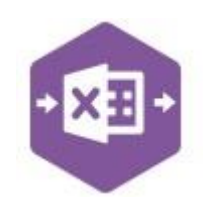

This time when browsing the PLItemRef cell, many invoices are available for allocation.

| Bank | CashDate | SupplierCode | PaymentReceiptIndicator | Value  | Reference | 2ndRef | SettlementDisc | Currency | SupplierValue | AllocationDate | AllocationValue |
|------|----------|--------------|-------------------------|--------|-----------|--------|----------------|----------|---------------|----------------|-----------------|
| 1    |          | SAZ001       | Р                       | 1950.5 | BACS      |        |                |          |               |                | 1950.5          |
|      |          |              |                         |        |           |        |                |          |               |                |                 |

Prior to creating the payments, copy the header information down to each subsequent allocation.

| Status | CashRef Ba | nk CashDate Si | upplierCode | e PaymentReceipt | Indicator | Value Referen | ice 2ndRef | SettlementDisc | Currency Suppli | erValue | AllocationDate | Allocati | onValue Gro | upByID   | PLItemRef | <b>PLItem</b> | 2ndRef |
|--------|------------|----------------|-------------|------------------|-----------|---------------|------------|----------------|-----------------|---------|----------------|----------|-------------|----------|-----------|---------------|--------|
|        | 1          | S              | AZ001       | P                |           | 1950.5 BACS   |            |                |                 |         |                |          | 1950.5      |          |           |               |        |
| Browse |            |                |             |                  |           |               |            |                |                 |         |                |          |             |          | 1777      |               | ×      |
| Submit | Select All | Deselect All   | Cancel      | Insert Rows      |           |               |            |                |                 |         |                |          |             |          |           |               |        |
|        | Code       | Credit Limit   | Short Name  | Balance          | Indicator | Туре          | Trans Date | Due Date       | Reference       | 2nd Re  | f Value        | (        | Outstanding | Discount | : Que     | ery           |        |
|        |            |                |             |                  |           |               |            |                |                 |         |                |          |             |          |           |               | *      |
|        | SAZ001     | 20000          | SAZ Euro    | 64126.98         | Debit     | Invoice       | 06/10/2016 | 30/11/2016     | Order No 0000   |         |                | 846      | 846         |          | 0         |               |        |
|        | SAZ001     | 20000          | SAZ Euro    | 64126.98         | Debit     | Invoice       | 06/10/2016 | 30/11/2016     | Order No 0000   |         |                | 846      | 846         |          | 0         |               |        |
|        | SAZ001     | 20000          | SAZ Euro    | 64126.98         | Debit     | Invoice       | 06/10/2016 | 30/11/2016     | Order No 0000   |         |                | 1339.5   | 1339.5      |          | 0         |               |        |
|        | SAZ001     | 20000          | SAZ Euro    | 64126.98         | Debit     | Invoice       | 06/10/2016 | 30/11/2016     | Order No 0000   |         |                | 611      | 611         |          | 0         |               |        |
|        | SAZ001     | 20000          | SAZ Euro    | 64126.98         | Debit     | Invoice       | 06/10/2016 | 30/11/2016     | Order No 0000   |         |                | 869.5    | 869.5       |          | 0         |               | 0      |
|        | SAZ001     | 20000          | SAZ Euro    | 64126.98         | Debit     | Invoice       | 06/10/2016 | 30/11/2016     | Order No 0000   |         |                | 1024.6   | 1024 6      |          | 0         |               | *      |

|      | Subn         | nit Select / | All  | Deselect All   |      | Cance   |        | nsert Rows |        | 0  |
|------|--------------|--------------|------|----------------|------|---------|--------|------------|--------|----|
|      |              | Code         |      | Credit Limit   | 5    | Short N | ame    | Balance    |        |    |
|      |              | AZ001        |      | 2000           | 0 5  | SAZ Eur | 0      | 6413       | 26.98  | -  |
|      |              | AZ001        |      | 2000           | 0 5  | SAZ Eur | 0      | 641        | 26.98  |    |
|      |              | AZ001        |      | 2000           | 0 5  | SAZ Eur | o      | 6413       | 26.98  |    |
|      | $\checkmark$ | AZ001        |      | 2000           | 0 5  | SAZ Eur | 0      | 641        | 26.98  |    |
|      |              | AZ001        |      | 2000           | 0 5  | SAZ Eur | 0      | 641        | 26.98  |    |
|      |              | SAZ001       |      | 2000           | 0 5  | SAZ Eur | 0      | 641        | 26.98  |    |
| С    | D            | E            |      | F              |      |         | G      | Н          | 1      |    |
| Bank | CashDate     | SupplierCode | Payn | nentReceiptInd | lica | itor V  | 'alue  | Reference  | 2ndRef | 15 |
| 1    |              | SAZ001       | Р    |                |      |         | 1950.5 | BACS       |        |    |
| 1    |              | SAZ001       | Р    |                |      |         | 1950.5 | BACS       |        |    |

Select the required invoices from the browse results and click Submit.

The allocation details will be populated in the worksheet.

|          |              |                     |            |           | _     |                  |           |             |              | _     |                 |           |                     |              |
|----------|--------------|---------------------|------------|-----------|-------|------------------|-----------|-------------|--------------|-------|-----------------|-----------|---------------------|--------------|
|          | SAZ001       | P                   | 1950       | .5 BACS   |       |                  |           |             |              |       | 611             |           | Order No 0000003254 |              |
|          | SAZ001       | P                   | 1950       | .5 BACS   |       |                  |           |             |              |       | 1339.5          |           | Order No 0000003254 |              |
| CashDate | SupplierCode | PaymentReceiptIndic | ator Value | Reference | 2ndRe | f:SettlementDisc | Currency  | SupplierVal | ue Allocatio | nDate | AllocationValue | GroupByID | PLItemRef           | PLItem2ndRef |
|          |              |                     |            |           | -     |                  |           |             |              |       |                 |           |                     |              |
| D        | E            | F                   | G          | Н         | 1     | J                | К         | L           | M            |       | N               | 0         | р                   | Q            |
|          | SAZ001       | 20000               | SAZ Euro   | 6412      | 26.98 | _                |           |             |              |       |                 |           |                     |              |
|          | 6AZ001       | 20000               | SAZ Euro   | 6412      | 26.98 | -                |           | 611         |              | Ora   | er No 0000003.  | 234       |                     |              |
|          | 6AZ001       | 20000               | SAZ Euro   | 6412      | 26.98 |                  |           | 2000.0      |              | Ord   | N 0000000       | 254       |                     |              |
|          | AZ001        | 20000               | SAZ Euro   | 6412      | 26.98 | T                |           | 1339 5      |              | Orde  | er No 000003    | 254       |                     |              |
| - Lud    | PAZOUI       | 20000               | SAZ LUIU   | 0412      | 10.90 |                  | Allocatic | mvalue (    | агоцрвую     | PLIU  | emkei           | PLILE     | mznuker             |              |

#### Now click **Create Cash**. The payment with allocations will then be traceable in Sage 200.

| upplier Details    |           |        |              |               |          |               |                 |                  |                      |          |         |
|--------------------|-----------|--------|--------------|---------------|----------|---------------|-----------------|------------------|----------------------|----------|---------|
| ode: [             | SAZ001    |        | ❤ Add        | ess:          | Ord      | ua House, 890 | ) Richmond Road | l, Richmond, Lor | don, SW15 3SD, Great | Britain  |         |
| hort name:         | SAZ Eur   | 0      | ✓ Crea       | it limit:     | £        | 20000.0       | 0               |                  |                      |          |         |
| ostcode:           | SW15 35   | SD     | ✓ Bala       | nce:          | £        | 62176.4       | 8               |                  |                      |          |         |
|                    |           |        |              |               |          |               |                 |                  |                      |          |         |
| Transactions       |           |        |              |               |          |               |                 |                  |                      |          |         |
| Trans. Type        | Trans.    | Date 👻 | Reference    | 2nd Ref.      | Ŀ        | Value         | Allocated       | Query   Status   | Memo   User          | Source   | URN     |
| Payment            | 17/02/    | 2022   | BACS         |               |          | -1950.50      | -1950.50        | Full             | Admin                | Purchase | 27087   |
| Invoice            | 06/10/    | 2016   | Order No U.  |               |          | 211.50        | 0.00            |                  | User 3               | POP      | 24385   |
| Invoice            | 06/10/    | 2016   | Order No 0   | -             |          | 423.00        | 0.00            |                  | User 3               | POP      | 24386   |
| Invoice            | 06/10/    | 2016   | Order No 0   | 5             |          | 564.00        | 0.00            |                  | User 3               | POP      | 24387   |
| Invoice            | 06/10/    | 2016   | Order No 0   | -1            |          | 846.00        | 0.00            |                  | User 3               | POP      | 24388   |
| Show outstand      | ling only | Ma     | ximum number | of transactio | ns to di | splay: 1      | 00              |                  |                      |          |         |
| Allocation Sessi   | on Detai  | il     |              |               |          |               |                 |                  |                      |          |         |
| Select drilldown:  |           | User   | So           | irce          | 1        | URN           | Date Allocated  | Туре             | Reference            | Value    | Allocat |
| Allocation Session | n 🗸       | Admin  | Pu           | chase         |          | 27087         | 17/02/2022      | Payment          | BACS                 | -1950.50 | -1950.  |
| L                  |           | User 3 | PO           | P             |          | 24486         | 17/02/2022      | Invoice          | Order No 000         | 846.00   | 611.    |
|                    |           | User 3 | PO           | P             |          | 24488         | 17/02/2022      | Invoice          | Order No 000         | 1339.50  | 1339.   |

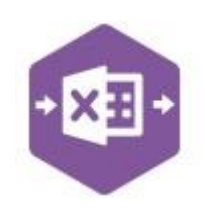

#### **Using Auto-Match**

The Auto-Match feature in Excel Data Bridge replicates the **Auto Allocate** feature in Sage 200 when posting purchase payments and receipts. Allocations will be made against the *oldest* transactions first. Excel Data Bridge can handle auto matching on *multiple* supplier payments and receipts at once.

This example shows two Purchase Payments for two different Sage 200 suppliers. Again, data has been entered up to the **Settlement Discount** column, *ignoring* the allocation columns further

| 3 | Status | CashRef | Bank | CashDate | SupplierCode | PaymentReceiptIndicator | Value | Reference | 2ndRef Settl | ementDisc ( |
|---|--------|---------|------|----------|--------------|-------------------------|-------|-----------|--------------|-------------|
| 4 |        |         | 1    |          | MOL001       | Р                       | 282   | BACS      |              |             |
| 5 |        |         |      |          |              |                         |       |           |              |             |
| 6 |        |         | 1    |          | PBT001       | Ρ                       | 20000 | BACS      |              |             |
| - |        |         |      |          |              |                         |       |           |              |             |

require a backup.

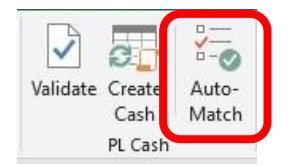

Clicking **Auto-Match** on the Excel Data Bridge ribbon will invoke a message confirming that the current data in the sheet will be rebuilt with allocation data.

Yes

No

Auto Allocation × The data in this sheet will be deleted and rebuilt with allocations. Records marked as processed or in error will be removed. Click Yes to continue or No to stop so you can save the sheet first in case you

to the right.

| Bank | CashDate | SupplierCode | PaymentReceiptIndicator | Value | Reference | 2ndRef | SettlementDisc Currency | SupplierValue | AllocationDate | AllocationValue GroupByII | ) PLItemRef         | PLItem2ndRef     |
|------|----------|--------------|-------------------------|-------|-----------|--------|-------------------------|---------------|----------------|---------------------------|---------------------|------------------|
| 1    |          | MOL001       | P                       | 282   | BACS      |        |                         |               |                | 180                       | 789                 | 0000003279       |
| 1    |          | MOL001       | р                       | 282   | BACS      |        |                         |               |                | 102                       | PO1505001           | 0000003323       |
| 1    |          | PBT001       | P                       | 20000 | BACS      |        |                         |               |                | 675.72                    | Order No 0000003060 | PBT001_30/07/201 |
| 1    |          | PBT001       | P                       | 20000 | BACS      |        |                         |               |                | 4106.63                   | Order No 0000003119 |                  |
| 1    |          | PBT001       | P                       | 20000 | BACS      |        |                         |               |                | 4106.63                   | Order No 000003149  |                  |
| 1    |          | PBT001       | P                       | 20000 | BACS      |        |                         |               |                | 4106.63                   | Order No 0000003175 |                  |
| 1    |          | PBT001       | P                       | 20000 | BACS      |        |                         |               |                | 4106.63                   | Order No 000003205  |                  |
| 1    |          | PBT001       | P                       | 20000 | BACS      |        |                         |               |                | 2897.76                   | Order No 000003239  |                  |

Clicking **No** will close the message to enable a copy of the sheet to be taken if required.

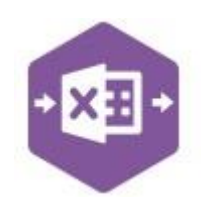

Clicking **Yes** will replace the existing data in the worksheet with the newly created payment data with automatic allocations.

# Note how the single payment transactions have been automatically expanded to display several payment amounts each displaying the correct allocation value and item refs.

Click Create Cash and make a note of the CashRefs returned to trace in Sage 200.

#### Full Supplier Account Balance Paid

The first payment has been allocated against two invoices and cleared the *full* account balance.

| ode:            | MOL00                    | 1       | ✓ Add        | ress:           | 25 Claremont St | reet, Wingham, C | anterbury, Kent, ( | CT3 9PE, Great Britain |          |   |          |
|-----------------|--------------------------|---------|--------------|-----------------|-----------------|------------------|--------------------|------------------------|----------|---|----------|
| hort name:      | Molster                  | 4       | ✓ Crea       | dit limit: £    | 20000           | .00              |                    |                        |          |   |          |
| ostcode:        | CT3 9P                   | £       | ✓ Bala       | ince: £         | 0               | .00              |                    |                        |          |   |          |
|                 |                          |         |              |                 |                 |                  |                    |                        |          |   |          |
| Irrent Historic | al                       |         |              |                 |                 |                  |                    |                        |          |   |          |
| Transactions    |                          |         |              |                 |                 |                  |                    |                        |          |   |          |
| Trans. Typ      | be   Trans               | s. Date | Reference    | 2nd Ref.        | Value           | Allocated        | Query Status       | Memo User              | Source   |   | URN      |
| Payment         | 17/02                    | /2022   | BACS         |                 | -282.00         | -282.00          | Full               | Admin                  | Purchase |   | 27088    |
| Invoice         | 12/03                    | /2020   | PO1505001    | 0000003323      | 102.00          | 102.00           | Full               | Admin                  | POP      |   | 27052    |
| Invoice         | 05/10                    | /2018   | 789          | 0000003279      | 180.00          | 180.00           | Full               | Admin                  | POP      |   | 27050    |
| Payment         | 24/08                    | /2017   | 000000006    |                 | -2765.63        | -2765.63         | Full               | Admin                  | Purchase |   | 27047    |
| Invoice         | 29/09                    | /2016   | Order No 0.  | 48              | 176.25          | 176.25           | Full               | User 3                 | POP      |   | 24218    |
|                 |                          |         | kimum number | of transactions | to display:     | 100              |                    |                        |          |   |          |
| Show outst      | anding only              | Max     |              |                 |                 |                  |                    |                        |          |   |          |
| Show outst      | anding only              | Max     |              |                 |                 |                  |                    |                        |          |   |          |
| Show outsta     | anding only<br>ssion Det | Ma:     | L Co         | uraa 1          | UD              | I Data Allegator | Tuno               | Deference              | Value    | _ | Allegate |

#### Partial Supplier Account Balance Paid

The second payment has been allocated against six invoices, but only cleared *part* of the account balance. The most recent invoice has been allocated last and is *part allocated*.

| Suppler Details         Code:       PETTO I V Address:       3-4 The Wellows ind Estate, Kings Heah, Birmingham, West Midlands, B14 9QY, Greet Britan         Short name:       PETTO I V Credt Hint:       C credt Hint:       C credt Not Colspan="2"       Colspan="2"       Status       Merrin:       Purchase         Payment:       1700/COCC       Put       Liser: 3       POP         Allocation Session Detail         Seed drildown:       Value       Value       Value       Value       Value         Allocation Session Detail                                                                                                    |                               |
|----------------------------------------------------------------------------------------------------|-------------------------------|
| Supplier Details         Code:       PETOD 1 V Address:       3-4 The Wilkwas Ind Estate, Kings Heah, Birmigham, West Midlands, B14 90Y, Great Britan         Short name:       PET       Credit limit:       200000 00         Reacode:       14 90Y       Balance:       1208 87         Current Intervice         Trans. Type Trans. Date / Reference 2010 Ref.       Value       Adocated Query Status       Memo User       Source         Payment       1700/20022       BACS       -20000 00       Full       Admin       Purchase         Receipt 1       1800/2002       Order No 0       0.00       0.00       Full       Admin       Purchase         Invoice       06/10/2016       Order No 0       0.00       0.00       Full       Admin       Purchase         Allocation Session       Maximum number of transactions to display:       100       Maximum only       Maximum only       Maximum only       1006         Allocation Session       Vier 3       POP       2397.76       Part       Decator No 000       4106.63         User 3       POP       23961       1700/20022       Provice       Order No 000       4106.63         User 3       POP       239451       1700/20022       Provice                                                                                                    |                               |
| Code:       PETD01        Address:       D-4 The Willows ind Estate, Kings Heath, Birmingham, West Midlands, B14 90Y, Great Britain         Short name:       PET       Creat limit:       20000.00         Pastcode:       B14 90Y       Balance:       1206.07         Creat Britain:       De 20000.00         Trans. Date * Reference 2nd Ref.       Value:       Address:       20000.00         Payment       1700/20022       B4CS       -20000.00       Full       Admin       Purchase         Payment       1800/20022       Order No 0       0.00       0.00       Full       Admin       Purchase         Receipt 1600/20022       Order No 0       0.00       0.00       Full       Admin       Purchase         Invoice       06/10/2018       Order No 0       0.00       0.00       User 3       POP         Show outstanding only       Maximum number of transactions to display:       100       Malcaton Session       Value       Value       Value       2000.00       4106.63       20000.00       4106.63       20000.00       4106.63       4106.63       20000.00       4106.63       20000.00       4106.63       20000.00       4106.63       20000.00       4106.63       20000.00       4106.63       20                                                                                                    |                               |
| Band cation       Per vertex time:       C redit time:       C 20000.00         Beakcode:       Per vertex       C redit time:       C 1208.87         Current Historical       Trans-trops       Easter       Source       Source       Source         Payment 16002/2022       Backs       -20000.00       -20000.00       Full       Admin       Purchase         Payment 16002/2022       Backs       -20000.00       -20000.00       Full       Admin       Purchase         Invoice       Ostroget Order No 0       0.00       0.00       0.00       Full       Admin       Purchase         Invoice       Ostroget Order No 0       0.00       0.00       0.00       Payment       Backs       -20000.00         Allocation Session Detail       Value *       Value *       Value *       Payment       Backs       -20000.00         Allocation Session Detail       Value *       Value *       Value *       Value *       Payment       Backs       -20000.00         User 3       POP       23701 1702/2022       Invoice       Order No 000       4106.63       -20000.00         User 3       POP       23494 1702/2022       Invoice       Order No 000       4106.63       -2000.00       -2000                                                                                                    |                               |
| betcode:       B14 90Y       Balance:       k       1208.87         betcode:       B14 90Y       Balance:       k       1208.87         betcode:       Trans. Type       Trans. Type       Tra                                                                                                    |                               |
| Surret Historical         Transitions         Transitions         Transitions         Payment 1702/2022       Source       Source         Payment 1802/2022       Source       Source       Source       Source       Source       Source       Source       Source       Source       Source       Source       Source       Source       Vise of Source       Vise of Cole                                                                                                    |                               |
| Trans_Dre       Trans_Dre       Source       Source       Source       Source       Purchase         Payment       1602/2002       Order No 0       0.00       Full       Admin       Purchase       Purchase         Invoice       06/10/2016       Order No 0       0.00       0.00       User 3       POP         Show outstanding only       Maximum number of transactions to display:       100       Maximum number of transactions to display:       100         Allocation Session Detail       Select drildown:       User 3       POP       23501 17/02/2022       Payment       BACS       -20000.00         User 3       POP       23501 17/02/2022       Invoice       Order No 000       4106.63         User 3       POP       23501 17/02/2022       Invoice       Order No 000       4106.63         User 3       POP       23501 17/02/2022       Invoice       Order No 000       4106.63         User 3       POP       24064 17/02/2022 <td></td>                                                                                                    |                               |
| Trans. Type       Trans. Date       Reference       2nd Ref.       Value       Allocated       Query       Status       Memo       User       Source         Payment       17/02/2022       BACS       -2000.00       -2000.00       Full       Admin       Purchase         Payment       16/02/2022       Colored No       -2000.00       -2000.00       Full       Admin       Purchase         Receipt       16/02/2022       Order No       0.00       0.00       User 3       POP         Invoice       06/10/2016       Order No       0       BACS       4106.63       2897.76       Part       User 3       POP         Show outstanding only       Maximum number of transactions to display:       100       100       Allocation Session Detail       Seect drildown:       User 3       POP       23501       17/02/2022       Payment       BACS       -2000.00       4106.63         User 3       POP       23501       17/02/2022       Invoice       Order No 000       4106.63       -2000.00       4106.63       -2000.00       4106.63       -2000.00       4106.63       -2000.00       4106.63       -2000.00       4106.63       -2000.00       4106.63       -2000       4106.63       -2000 <td< td=""><td></td></td<>                                                                                                    |                               |
| Payment       17/02/2022       BACS       -2000.00       -2000.00       Full       Admin       Purchase         Payment       16/02/2022       2000.00       2000.00       Full       Admin       Purchase         Receipt       16/02/2022       2000.00       2000.00       Full       Admin       Purchase         Invoice       06/10/2016       Order No 0       0.00       0.00       User 3       POP         Show outstanding only       Maximum number of transactions to display:       100       100       Adlocation Session Detail       Select drildown:       Value       Value       Value         Allocation Session Detail       User 3       POP       23501       17/02/2022       Payment       BACS       -20000.00         User 3       POP       23501       17/02/2022       Invoice       Order No 000       4106.63         User 3       POP       23945       17/02/2022       Invoice       Order No 000       4106.63         User 3       POP       24084       17/02/2022       Invoice       Order No 000       4106.63         User 3       POP       24084       17/02/2022       Invoice       Order No 000       4106.63         User 3       POP       <                                                                                                    |                               |
| Payment       16/02/2022       -2000.00       -2000.00       Full       Admin       Purchase         Receipt       16/02/2022       Order No 0       0.00       0.00       Full       Admin       Purchase         Invoice       06/10/2016       Order No 0       BACS       2000.00       2007.00       Full       Admin       Purchase         Show outstanding only       Maximum number of transactions to display:       100       Invoice       Value       -2000.00       2000.00       Part       User 3       POP         Allocation Session Detail       Very Source       VRM Date Allocated       Yayment       BACS       -20000.00       4106.63         Setect drildown:       Very Source       VRM Date Allocated       Yayment       BACS       -20000.00         User 3       POP       23501       17/02/2022       Invoice       Order No 000       4106.63         User 3       POP       23501       17/02/2022       Invoice       Order No 000       4106.63         User 3       POP       23494       17/02/2022       Invoice       Order No 000       4106.63         User 3       POP       24394       17/02/2022       Invoice       Order No 000                                                                                                    | 27089                         |
| Receipt       16/02/2022       Order No 0       0.00       0.00       Full       Admin       Purchase         Invoice       06/10/2016       Order No 0       BACS       2897.76       Part       User 3       POP         Show outstanding only       Maximum number of transactions to display:       100       100       User 3       POP         Allocation Session Detail       See t drildown:       See t drildown:       Very Reference       Value         Admin       Purchase       27089       17/02/2022       Payment       BACS       -20000.00         User 3       POP       23501       17/02/2022       Invoice       Order No 000       4106.63         User 3       POP       23501       17/02/2022       Invoice       Order No 000       4106.63         User 3       POP       23701       17/02/2022       Invoice       Order No 000       4106.63         User 3       POP       24945       17/02/2022       Invoice       Order No 000       4106.63         User 3       POP       24945       17/02/2022       Invoice       Order No 000       4106.63         User 3       POP       24384       17/02/2022       Invoice       Order No 000       4106                                                                                                    | 27080                         |
| Invoice       06/10/2016       Order No 0       0.00       0.00       User 3       POP         Invoice       06/10/2016       Order No 0       BACS       4106.63       2897.76       Part       User 3       POP         Show outstanding only       Maximum number of transactions to display:       100       100         Allocation Session Detail         Select drilldown:       Ver Source       VIN Date Allocated       Type       Reference       Value         Admin       Purchase       27069       17/02/2022       Payment       BACS       -20000.00         User 3       POP       23501       17/02/2022       Invoice       Order No 000       4106.63         User 3       POP       23701       17/02/2022       Invoice       Order No 000       4106.63         User 3       POP       23494       17/02/2022       Invoice       Order No 000       4106.63         User 3       POP       24084       17/02/2022       Invoice       Order No 000       4106.63         User 3       POP       24084       17/02/2022       Invoice       Order No 000       4106.63         User 3       POP       24084       17/02/2022       Invoice                                                                                                    | 27086                         |
| Invoice 0/10/2016 Order No 0 BACS 4106.63 2897.76 Part User 3 POP<br>Show outstanding only Maximum number of transactions to display: 100<br>Allocation Session Detail<br>Select drilldown: User 3 POP 27069 17/02/2022 Payment BACS -20000.00<br>User 3 POP 23945 17/02/2022 Invoice Order No 000 4106.63<br>User 3 POP 23945 17/02/2022 Invoice Order No 000 4106.63<br>User 3 POP 24028 17/02/2022 Invoice Order No 000 4106.63<br>User 3 POP 24428 17/02/2022 Invoice Order No 000 4106.63<br>User 3 POP 24428 17/02/2022 Invoice Order No 000 4106.63<br>User 3 POP 24428 17/02/2022 Invoice Order No 000 4106.63<br>User 3 POP 244384 17/02/2022 Invoice Order No 000 4106.63<br>User 3 POP 244384 17/02/2022 Invoice Order No 000 4106.63<br>Supplier Code Company<br>Reference / Second Reference / Currency and PaymentReceiptIndicator.<br>se fields are shown in the Key Fields area of Excel Data Bridge.                                                                                     | 24383                         |
| Show outstanding only       Maximum number of transactions to display:       100         Allocation Session Detail       Very Name       Reference       Value         Admin       Purchase       27089       17/02/2022       Payment       BACS       -20000.00         User 3       POP       23501       17/02/2022       Payment       BACS       -20000.00         User 3       POP       23501       17/02/2022       Invoice       Order No 000       4106.63         User 3       POP       23945       17/02/2022       Invoice       Order No 000       4106.63         User 3       POP       24944       17/02/2022       Invoice       Order No 000       4106.63         User 3       POP       24945       17/02/2022       Invoice       Order No 000       4106.63         User 3       POP       24984       17/02/2022       Invoice       Order No 000       4106.63         User 3       POP       24384       17/02/2022       Invoice       Order No 000       4106.63         Up By ID       Standard, when posting to Sage 200, Excel Data Bridge will keep together       SupplierCode       Company         erence / Second Reference / Currency and PaymentReceiptIndicator.       SuplierCode       <                                                                                                    | 24384                         |
| Image: Standard, when posting to Sage 200, Excel Data Bridge will keep together transaction lines entered containing the same Supplier Code /       KeyField properties         Image: Standard, when posting to Sage 200, Excel Data Bridge will keep together transaction lines entered containing the same Supplier Code /       SupplierCode Company Reference Second Reference / Currency and PaymentReceiptIndicator.         Image: Standard Standard Standa | 4106.63<br>4106.63<br>4106.63 |
| Standard, when posting to Sage 200, Excel Data Bridge will keep together transaction lines entered containing the same Supplier Code /       SupplierCode Company Reference         Standard, when posting to Sage 200, Excel Data Bridge will keep together transaction lines entered containing the same Supplier Code /       SupplierCode Company Reference         Standard, when posting to Sage 200, Excel Data Bridge will keep together transaction lines entered containing the same Supplier Code /       SupplierCode Company Reference         Standard, when posting to Sage 200, Excel Data Bridge.       SupplierCode Company Reference         Standard, when posting to Sage 200, Excel Data Bridge.       SupplierCode Company Reference         SupplierCode       Company Reference         Standard, when posting to Sage 200, Excel Data Bridge.       SupplierCode Company Reference                                                                                                    | 2897.76                       |
|                                                                                                    | ×<br>detected:<br>cator       |
| ode PaymentReceiptIndicator Value Reference 2ndRef. SettlementDisc Currency SupplierValue AllocationDate AllocationValue GroupByD UltermBef                                                                                                    | OK                            |
| P 282 BACS 18 A 89                                                                                                    | Di Itom 2                     |

An additional key field for Group By ID also exists, in which unique data can be entered against

| Bank | CashDate | SupplierCode | PaymentReceiptIndicator | Value   | Reference | 2ndRef | SettlementDisc ( | Currency | SupplierValue | AllocationDate | AllocationValu | GroupByID | PLItemRef           | PLItem2ndRef      |
|------|----------|--------------|-------------------------|---------|-----------|--------|------------------|----------|---------------|----------------|----------------|-----------|---------------------|-------------------|
| 1    |          | JOH002       | Р                       | 6879.33 | BACS      |        |                  |          |               |                | 1615.3         | 3 A       | Order No 0000002949 | JOH002_30/07/2010 |
| 1    |          | JOH002       | P                       | 6879.33 | BACS      |        |                  |          |               |                | 526            | I A       | Order No 0000003004 |                   |
| 1    |          | JOH002       | P                       | 2259.29 | BACS      |        |                  |          |               |                | 1436.7         | в         | Order No 0000003004 |                   |
| 1    |          | JOH002       | Р                       | 2259.29 | BACS      |        |                  |          |               |                | 822            | Б         | Order No 0000003030 |                   |

each allocation line needing to be posted to a single transaction in Sage 200.

20000 BACS

20000 BACS

20000 BACS

20000 BACS

20000 BACS

See screenshot below where the first payment containing two allocation line-items contains the letter A in the Group By ID column for each allocation; and the second payment containing six allocation line-items contains the letter **B** in the Group By ID column for each allocation.

Copyright of Draycir Ltd

Bank CashDate Su

1 1

1

1 1

1

1

1

.

,

PBT001

PBT001

PBT001

PBT001

PBT001

Ρ

P

Ρ

P

P

order No 0000003119

order No 0000003149

order No 0000003175

rder No 0000003205

rder No 0000003239

4106.6 B

В

в

4106.6

4106.6

4106.6 В

2897. В

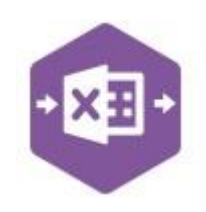

Any unique data can be used to keep transaction line-items together, so using numbers 1 and 2 instead would have the same effect.

An example when this would be required would be if multiple purchase payments with the **same key field data** were added to the sheet. Ensure the Group By ID column contains **unique data** for each individual purchase payment to be recorded, i.e. A, B etc.

| 3 | St   | atus     | CashRef      | Bank           | CashDat     | e Supp  | olierCode | Payr   | nentReceiptIndicato    | or Value      | Reference      | 2ndRef Set      | tlementDisc |
|---|------|----------|--------------|----------------|-------------|---------|-----------|--------|------------------------|---------------|----------------|-----------------|-------------|
| 4 |      |          |              | 1              |             | ATLO    | 001       | P      |                        | 7000          | BACS           |                 |             |
| 5 |      |          |              |                |             |         |           |        |                        |               |                |                 |             |
|   | Bank | CashDate | SupplierCode | PaymentReceipt | Indicator \ | /alue   | Reference | 2ndRef | ettlementDisc Currency | SupplierValue | AllocationDate | AllocationValue | GroupByID   |
|   | 1    | L        | JOH002       | P              |             | 6879.33 | BACS      |        |                        |               |                |                 | A           |
|   | 1    | L        | JOH002       | Р              |             | 2259.29 | BACS      |        |                        |               |                |                 | В           |

On selecting **Auto Match**, the allocations will appear, containing the same Group By ID data entered at header level.

When the purchase payments are posted to Sage 200, two individual payments will appear with the associated allocations. If the Group By ID data was removed, a single payment with four allocations would be created.

#### Handling Overpayments

As standard, Excel Data Bridge will return an error when attempting to post a purchase payment which is greater than the outstanding balance.

This example shows a Purchase Payment for **£7000.00** where the balance owed in Sage 200 is **£6869.74**, a difference of **£130.26**.

When selecting **Auto-Match** to populate allocation details in the worksheet and clicking **Create Cash**, the following error is returned as the allocation values do not match the payment value.

| A4 | . <b>.</b>                                                       | : ×       | $\checkmark f_x$ | Error: P | Error: PL Cash transaction failed: Allocations do not sum to zero and reduce credit not enabled |                         |       |           |        |                |          |               |                |                 |           |           |              |
|----|------------------------------------------------------------------|-----------|------------------|----------|-------------------------------------------------------------------------------------------------|-------------------------|-------|-----------|--------|----------------|----------|---------------|----------------|-----------------|-----------|-----------|--------------|
| 21 | A                                                                | В         | с                | D        | E                                                                                               | F                       | G     | н         | 1      | J              | к        | L             | М              | N               | 0         | Р         | Q            |
| 1  | Excel<br>Data Bridge Purchase Ledger Cash<br>© Draycir Ltd. 2020 |           |                  |          |                                                                                                 |                         |       |           |        |                |          |               |                |                 |           |           |              |
| 2  |                                                                  |           |                  |          |                                                                                                 |                         |       |           |        |                |          |               |                |                 |           |           |              |
| 3  | Status                                                           | CashRef   | Bank             | CashDate | SupplierCode                                                                                    | PaymentReceiptIndicator | Value | Reference | 2ndRef | SettlementDisc | Currency | SupplierValue | AllocationDate | AllocationValue | GroupByID | PLItemRef | PLItem2ndRef |
| 4  | Error: PL Cash                                                   | transacti | 1                |          | ATL001                                                                                          | P                       | 7000  | BACS      |        |                |          |               |                | 6869.74         |           | 0030391   | 0000003338   |
| -  |                                                                  |           |                  |          |                                                                                                 |                         |       |           |        |                |          |               |                |                 |           |           |              |

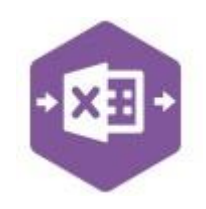

Excel Data Bridge can ensure that any overpayment value is posted automatically in Sage 200 as an unallocated payment.

To do this, change the Reduce Credit property to True within

Once this setting has been applied and the error cleared from the Status cells, clicking **Create Cash** will generate the transactions as follows: -

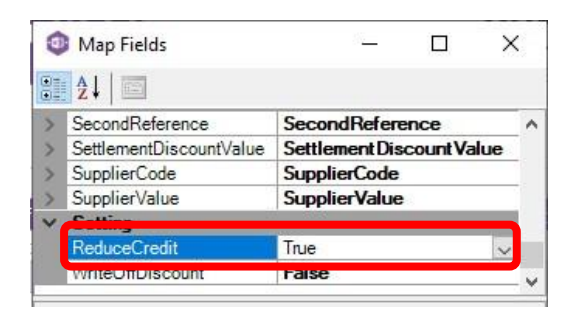

|                                                                                                    |                                                                                    |                               |                                                              |                    |                                                            |                                                           |                                            |                         |                       |                                           |    | <b>U</b>                          |
|----------------------------------------------------------------------------------------------------|------------------------------------------------------------------------------------|-------------------------------|--------------------------------------------------------------|--------------------|------------------------------------------------------------|-----------------------------------------------------------|--------------------------------------------|-------------------------|-----------------------|-------------------------------------------|----|-----------------------------------|
| upplier Details                                                                                                    |                                                                                    |                               |                                                              |                    |                                                            |                                                           |                                            |                         |                       |                                           |    |                                   |
| ode:                                                                                                    | ATL001                                                                             | ¥                             | Address:                                                     |                    | 14 Adlington Court,                                        | Garrard Way, H                                            | Cettering, Northa                          | mptonshire,             | NN16 3JU, GI          | reat Britain                              |    |                                   |
| hort name:                                                                                                    | Atlas                                                                              | ~                             | Credit limit:                                                | £                  | 20000.00                                                   |                                                           |                                            |                         |                       |                                           |    |                                   |
| ostcode:                                                                                                    | NN16 3JU                                                                           | ~                             | Balance:                                                     | £                  | -130.26                                                    |                                                           |                                            |                         |                       |                                           |    |                                   |
| urrent Historica                                                                                                    | 1                                                                                  |                               |                                                              |                    |                                                            |                                                           |                                            |                         |                       |                                           |    |                                   |
| urrent Historica<br>Transactions                                                                                                    | 1                                                                                  |                               |                                                              |                    |                                                            |                                                           |                                            |                         |                       |                                           |    |                                   |
| Transactions                                                                                                    | e   Trans. Date                                                                    | Refe                          | erence  2nd                                                  | Ref.               | Value                                                      | Allocated                                                 | Query   Statu                              | s Memo                  | User                  | Source                                    | 1  | UR                                |
| Transactions                                                                                                    | e   Trans. Date<br>17/02/2022                                                      | Refe<br>BAC                   | erence   2nd<br>S                                            | Ref.               | Value  <br>-7000.00                                        | Allocated<br>-6869.74                                     | Query  Statu<br>Part                       | s                       | User<br>Admin         | Source Purchase                           | l, | UR<br>2709                        |
| Transactions                                                                                                    | e   Trans. Date<br>17/02/2022                                                      | Refe<br>BAC<br>Maximum (      | erence  2nd<br>S<br>number of trans                          | Ref.               | Value  <br>-7000.00                                        | Allocated<br>-6869.74                                     | Query  Statu<br>Part                       | s                       | ) User<br>Admin       | Source<br>Purchase                        | ŀ  | UR<br>2709                        |
| urrent Historica<br>Transactions<br>Trans. Typ<br>Payment<br>✓ Show outsta<br>Allocation Ses                                             | e   Trans. Date<br>17/02/2022<br>Inding only<br>Sision Detail                      | Refe<br>BAC<br>Maximum r      | erence  2nd<br>S<br>number of trans                          | Ref.<br>eactions t | Value  <br>-7000.00<br>o display: 10                       | Allocated<br>-6869.74                                     | Query   Statu<br>Part                      | s                       | User<br>Admin         | Source<br>Purchase                        | ļ. | UR<br>2705                        |
| Irrent Historica<br>Transactions<br>Trans. Typ<br>Payment<br>Show outsta<br>Allocation Ses<br>Select drilldown                           | e Trans. Date<br>17/02/2022<br>unding only<br>ssion Detail<br>:: Use               | Refe<br>BAC<br>Maximum r      | erence  2nd<br>:S<br>number of trans<br> Source              | Ref.<br>sactions t | Value  <br>-7000.00<br>to display: 10<br>URN   C           | Allocated<br>-6869.74<br>0<br>Date Allocated              | Query   Statu<br>Part                      | s Memo                  | User<br>Admin         | Source<br>Purchase<br>Value               | 1  | UR<br>2709<br>Allocate            |
| Irrent Historica     Transactions     Trans.Typ     Payment     Show outsta     Allocation Sess     Select drilldown     Allocation Sess | e Trans. Date<br>17/02/2022<br>Inding only<br>asion Detail<br>I: Use<br>Sion V Adr | Refe<br>BAC<br>Maximum r<br>r | rrence   2nd<br>S<br>number of trans<br>  Source<br>Purchase | Ref.<br>eactions t | Value  <br>-7000.00<br>o display: 10<br>URN   C<br>27092 1 | Allocated<br>-6869.74<br>0<br>Pate Allocated<br>7/02/2022 | Query   Statu<br>Part<br>  Type<br>Payment | s Memo<br>Refer<br>BACS | User<br>Admin<br>ence | Source<br>Purchase<br>Value  <br>-7000.00 |    | UR<br>2709<br>Allocate<br>-6869.7 |

the Designer.

### **Amending Templates**

The worksheet templates have been created in an Excel table with the correct formatting applied.

To add additional **rows**, firstly locate the cell at the bottom right-hand corner of the formatted table.

| PLItemRef | PLItem2ndRef |
|-----------|--------------|
|           |              |
|           |              |
|           |              |
|           |              |
|           |              |

Now select the cell, then click and drag down on the arrow. Extra rows will be added with the correct formatting.

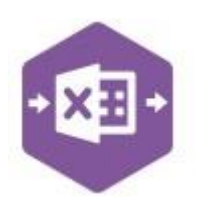

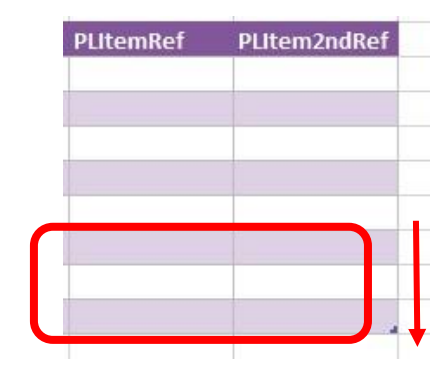

To add an additional **column**, right click on the column heading where you would like your new column to appear and select

Insert > Table Columns to the Left

| Bank Cas | hDate SunnlierCode Pav | ment                  | tRe | ceiptIndicator  | Value              | Refe   |
|----------|------------------------|-----------------------|-----|-----------------|--------------------|--------|
| *        | Cu <u>t</u>            |                       |     |                 |                    |        |
| Ē        | <u>C</u> opy           |                       |     |                 |                    |        |
| 6        | Paste Options:         |                       |     |                 |                    |        |
|          | ĥ                      |                       |     |                 |                    |        |
|          | Paste Special          |                       |     |                 | -                  |        |
| ø        | Smart <u>L</u> ookup   |                       |     |                 |                    |        |
| G        | <u>R</u> efresh        |                       |     |                 |                    |        |
|          | <u>I</u> nsert         | • 1                   | Ū   | Table Columns t | o the <u>L</u> eft | :<br>: |
|          | Delete                 | ► 3 <sup>5</sup><br>E | +   | /e              |                    |        |
|          |                        | -                     |     |                 |                    |        |

A new column will be added, named **Column1.** Rename the column in Excel, then refer to the next section on how to map this column in the Designer.

| С       | D    |
|---------|------|
| Column1 | Bank |
|         |      |
|         |      |
|         |      |
|         |      |

#### Mapping a new column

Once a new column has been added to the template, it can be mapped to the required Sage 200 field.

New column added to the multiline template to allow the Sage 200 **Company** to be selected for the payment in Sage 200. Enables multiple payments to be made across multiple Sage 200 companies.

Click **Designer** to open the mappings for the template and locate the field to map the column to.

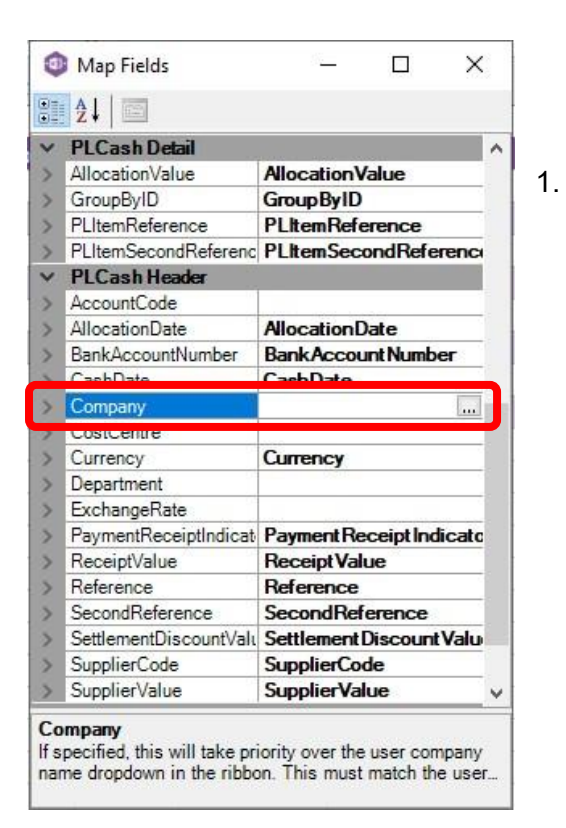

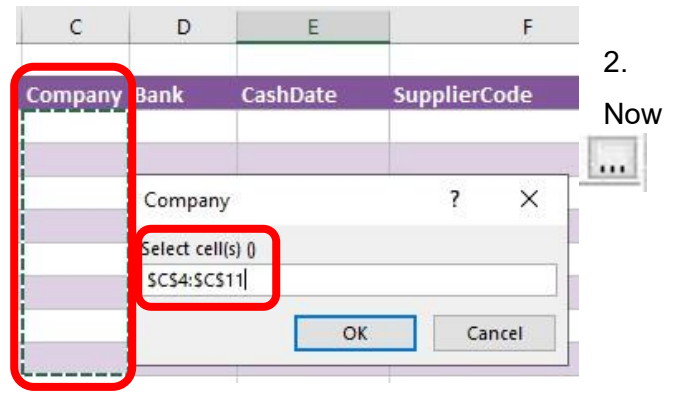

select the cell range for the Company column before clicking OK.

The Company column is now mapped and can be populated in Excel Data Bridge by selecting the required company from a drop-down list.

| С       | D             | E        | F            |
|---------|---------------|----------|--------------|
| Company | Bank          | CashDate | SupplierCode |
|         | Company       | 1        | ? ×          |
|         | Select cell(s | i) ()    |              |
|         |               | ОК       | Cancel       |

#### **Deleting unwanted columns**

Deleting unwanted columns within a template is a two-step process: -

- 1. Remove the field mapping from the Designer
- 2. Delete the columns in the Excel template

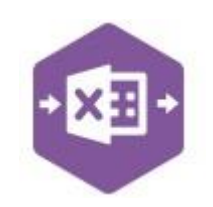

D

Company Bank

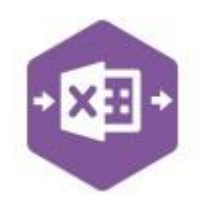

#### Open the **Designer** to view the current field mappings.

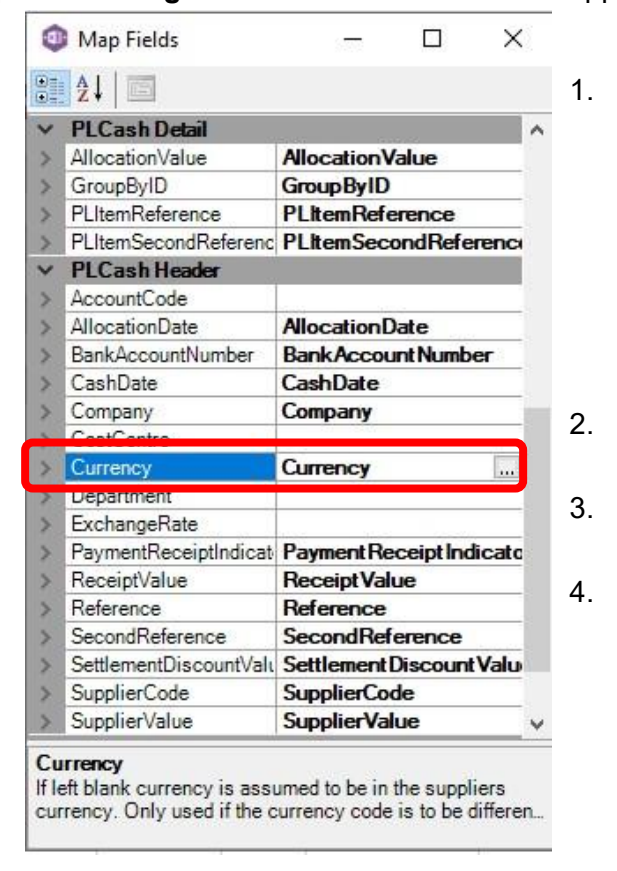

Clear the mapping against the field no longer required.

| > | Company      | Company    |
|---|--------------|------------|
| 5 | CostContro   | 24 23 34 C |
| > | Currency     |            |
| 2 | Department   |            |
| > | ExchangeRate |            |

- Repeat for any other unrequired fields
- Close the Designer.
- Click Validate Design to check for errors.

Right click the column heading in the table and select **Delete > Table Columns**. Repeat for any other columns required.

| Currency | Sur      | nlierValue Allocation | Date                    | Allo                  | cationV | GroupByl |
|----------|----------|-----------------------|-------------------------|-----------------------|---------|----------|
|          | <b>%</b> | Cut                   |                         |                       |         |          |
|          | 6        | <u>C</u> opy          |                         |                       |         |          |
|          | B        | Paste Options:        |                         |                       |         |          |
|          |          | Ê                     |                         |                       |         |          |
|          |          | Paste <u>S</u> pecial |                         |                       |         |          |
|          | ø        | Smart <u>L</u> ookup  |                         |                       |         |          |
|          | De       | <u>R</u> efresh       |                         |                       |         |          |
|          |          | <u>I</u> nsert        | F                       |                       |         |          |
|          |          | <u>D</u> elete        | 🔀 Table <u>C</u> olumns |                       |         |          |
|          |          | Select                | F                       | ∃× Table <u>R</u> ows |         |          |
|          |          |                       |                         | T.                    |         |          |